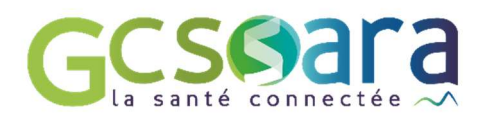

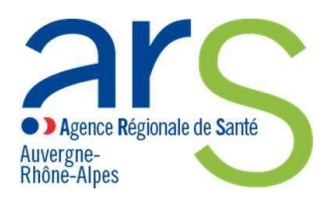

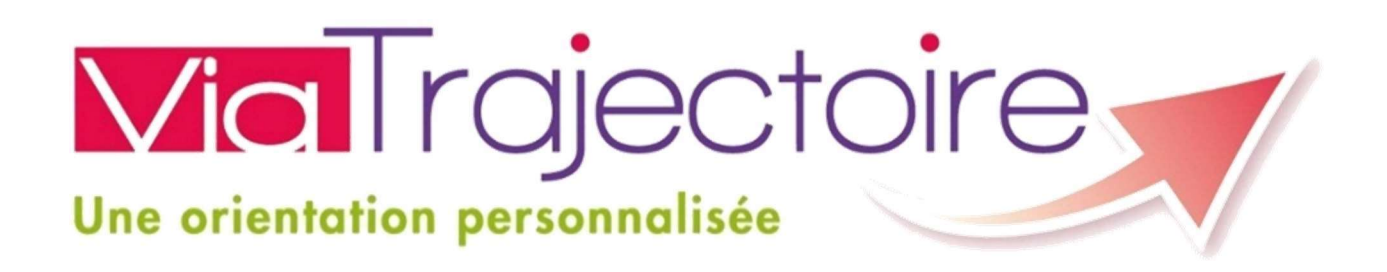

# EFFECTUER UNE DEMANDE D'ADMISSION EN ETABLISSEMENT MEDICO-SOCIAL POUR PERSONNES AGEES

Manuel à destination des usagers

Vous cherchez une maison de retraite, pour vous ou un membre de votre famille ? ViaTrajectoire Grand Âge facilite vos démarches !

Vous pouvez créer votre dossier de demande d'admission en établissement médico-social pour personnes âgées, en ligne, gratuitement et en toute simplicité. Votre dossier est créé, modifiable à tout moment, et peut être transmis en quelques clics aux établissements médico-sociaux que vous sélectionnerez parmi la liste proposée.

Ce manuel vous permettra de prendre en main l'outil ViaTrajectoire, et vous guidera dans les différentes étapes de création, d'envoi et de suivi de votre dossier de demande d'admission en établissement médico- social.

En cas de difficultés, vous pouvez contacter l'équipe en charge de ViaTrajectoire sur votre département en vous rendant sur l'onglet « Besoin d'aide ? » sur le site de ViaTrajectoire (tableau récapitulatif des contacts en bas de la page).

# TABLE DES MATIERES

## Table des matières

| 1.  | GENERALITES                                                | 3  |
|-----|------------------------------------------------------------|----|
| 2.  | ACCEDER A VIATRAJECTOIRE                                   | 4  |
| 3.  | RECHERCHER UN ETABLISSEMENT DANS L'ANNUAIRE                | 6  |
| 4.  | CREER MON DOSSIER                                          | 6  |
| 5.  | REMPLIR LE VOLET ADMINISTRATIF                             | 10 |
| 6.  | DECLARER MON MEDECIN TRAITANT                              | 12 |
| 7.  | FINALISER MON DOSSIER ET RECHERCHER LES ETABLISSEMENTS     | 14 |
| 8.  | ENVOYER UNE/DES DEMANDE(S) AUX ETABLISSEMENTS DE MON CHOIX | 16 |
| 9.  | CONSULTER LES REPONSES DES ETABLISSEMENTS                  | 17 |
| 10. | ACCEDER A UN DOSSIER EXISTANT DANS VIATRAJECTOIRE          | 19 |
| 11. | MAINTENIR ET ACTUALISER MON DOSSIER VIATRAJECTOIRE         | 20 |

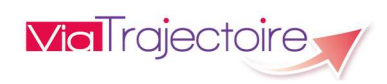

### 1. GENERALITES

Viatrajectoire est un outil en ligne permettant de dématérialiser les dossiers de demande d'admission en établissement médico-social pour personne âgée : <u>il remplace le formulaire papier</u> du dossier unique de demande d'admission (CERFA n° 14732\*01) et peut être transmis de manière sécurisée à tous les établissements médicaux sociaux receveurs qui sont connectés.

En région Auvergne-Rhône-Alpes, tous les départements (sauf la Haute-Savoie à l'exception de l'agglomération d'Annecy) utilisent ViaTrajectoire.

Pour savoir si les établissements d'accueil pour personnes âgées de votre département utilisent ViaTrajectoire, vous pouvez consulter la liste des départements utilisateurs en cliquant sur «Consulter la liste des contacts en région » directement depuis la page d'accueil de l'espace particuliers de ViaTrajectoire. (cf. §2 – Accéder à ViaTrajectoire, ciaprès).

## Sélection dans ViaTrajectoire MÉDECIN R RESIDENT TRAITANT ET AIDANT ÉVENTUEL Remplissage Remplissage + validation du + validation volet médical et autonomie du volet Lors d'une consultation administratif Présélection des Paramétrage des critères de recherche établissements + (tarifs, confort...) **ENVOI** des demandes Dossier complet Consultation et réponse (accessible en ligne par l'usager) : Liste d'attente Admission proposée Admission refusée

### Circuit de création et envoi d'un dossier dans ViaTrajectoire Grand-Âge

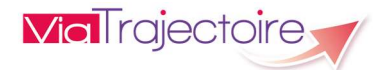

## 2. ACCEDER A VIATRAJECTOIRE

Vous pouvez, au choix :

• Saisir l'adresse https://trajectoire.sante-ra.fr directement dans votre barre d'adresse

https://trajectoire.sante-ra.fr/

 Rechercher « ViaTrajectoire » dans votre moteur de recherche : Il faut alors sélectionner le résultat indiquant le « site officiel »

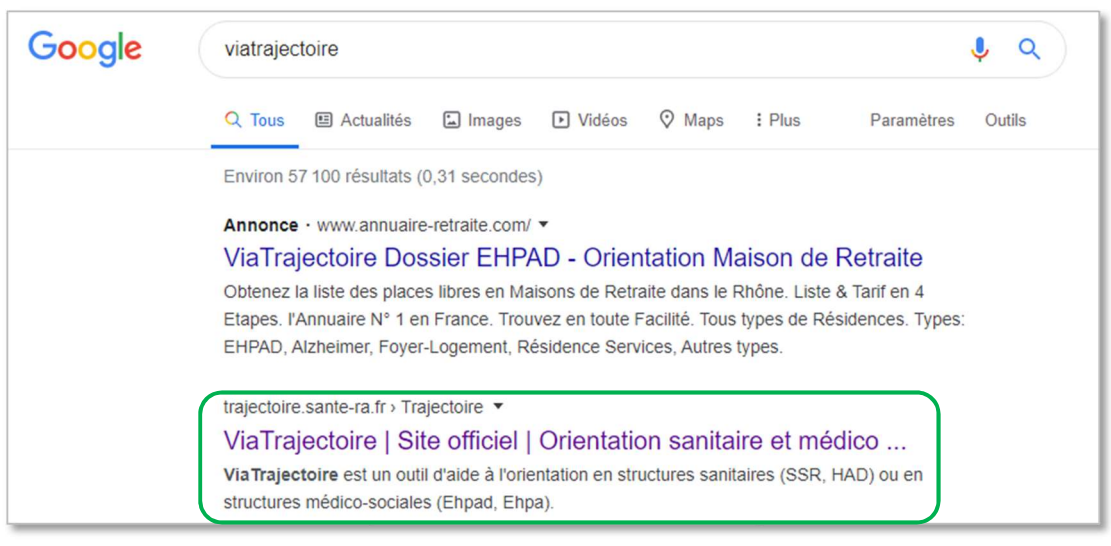

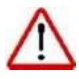

Certaines annonces commerciales utilisent le nom « ViaTrajectoire » pour apparaitre en premier dans les moteurs de recherche. Soyez vigilants !

#### Le module Grand-Âge à destination des particuliers est accessible en cliquant sur la vignette « Personnes âgées » :

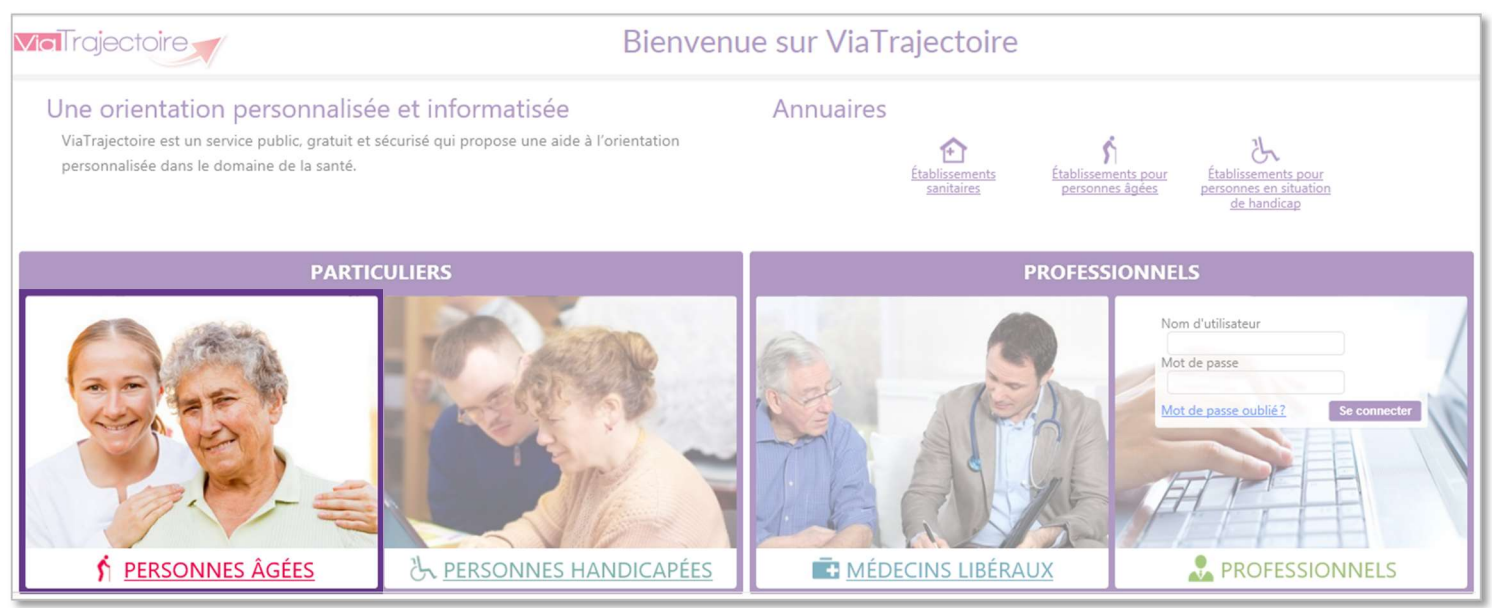

Nota : les autres vignettes permettent l'accès des professionnels (y compris médecins libéraux), et/ou l'accès aux autres modules de ViaTrajectoire.

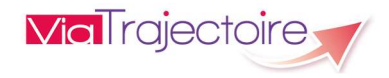

### La page d'accueil de l'espace particulier de ViaTrajectoire Grand-Âge s'affiche :

| Vial rojectoire<br>Une orientation personnalisée                                                                                                    |                                                                                                    |                                                                                        | ACCEDER À MON DOSSIER -                    |
|----------------------------------------------------------------------------------------------------|----------------------------------------------------------------------------------------------------|----------------------------------------------------------------------------------------|--------------------------------------------|
| Service public de recherche et d'inscription en p                                                                                                    | naison de retraite                                                                                                    |                                                                                        | AAA                                        |
| Accueil Qui sommes-nous ? Types                                                                                                    | d'hébergements Démarches                                                                                                    | Aides socia                                                                            | eles Besoin d'aide?                        |
| Vous souhaitez tr                                                                                                    | ouver une maison de retraite ?                                                                                                    |                                                                                        | Confidentiel et sécurisé                   |
| ViaTrajectoire est un portai<br>critères. Il vous permet ég<br>médecin traitant et de su                                                                             | d'orientation. Il vous aide à trouver une maison de retra<br>alement de faire votre demande en ligne, de transmett<br>jivre l'avancement de votre dossier. Il est le fruit de<br>retrain d'itére aciel. El Seise de la Constitut d'ent | aite qui correspond à vos<br>tre votre dossier à votre<br>l'une coopération entre      | Service public gratuit                     |
| Le site ViaTrajectoire propo                                                                                                    | se à toute personne qui cherche une place en maison de                                                                                                    | e retraite :                                                                           | CRÉER MON DOSSIER                          |
| • un annuaire national                                                                                                    | des maisons de retraite,                                                                                                    | e                                                                                      |                                            |
| Une alde a la recherce     Ie formulaire unique     Ia transmission sécu                                                                                             | ne des etablissements repondant à vos criteres,<br>national de demande d'admission,<br>isée des données médicales.                                                                                                    |                                                                                        | ACCÉDER À<br>MON DOSSIER 4                 |
| ViaTrajectoire est un service public gratuit, confidentiel et sécurisé. Pensé pour s<br>vous désignez ou qui agissent en votre nom.                                  | implifier votre admission en maison de retraite, il est ac                                                                                                    | cessible aux personnes que                                                             | N° de dossier                              |
| Faire ma démarche 🔹 🙎                                                                                                    | Consulter l'annuaire                                                                                                    |                                                                                        | Mot de passe oublié ?                      |
| 1 Cliquer sur "Créer mon dossier"                                                                                                    | Faire une recherche     Faire une recherche                                                                                                    | Sélectionner et                                                                        |                                            |
| 2 Remplir le dossier<br>Il est constitué de 2 volets : administratif et médical. Le volet médical sera<br>mis à disposition du médecin que vous aurez déclaré.       | simple avancée Cliquer sur "Recherche<br>"Code postal ou Ville" avancée pour affiner la                                                                                                    | demander des<br>établissements<br>Pour pouvoir                                         | DRECHERCHER 5                              |
| 8 Rechercher des établissements<br>A partir d'un grand nombre de critères, trouver les maisons de retraite les<br>plus adaptées et envoyer vos demandes.             | dans le cadré à droité et l'récherche<br>visualiser les maisons de d'établissements.<br>retraite à proximité.                                                                                                    | établissements et<br>envoyer des demandes,<br>il faut créer un dossier                 | Code postal ou ville  Recherche avancée OK |
| 4 Consulter les réponses<br>A tout moment, consulter les réponses aux demandes effectuées et<br>accepter ou refuser les propositions d'admission des établissements. |                                                                                                    | ou se connecter à son<br>dossier puis aller dans<br>l'onglet "Pré-<br>sélectionner des | Besoin d'aide ?                            |
|                                                                                                    |                                                                                                    | établissements".                                                                       |                                            |
| Nos partenaires                                                                                                    |                                                                                                    |                                                                                        | RETOUR À LA PAGE                           |
| Consulter la liste des contacts en région en     Consulter la liste des                                                                                              | ARS en cliquant sur le Consulter le site de la Cl                                                                                                    | NSA en cliquant sur le                                                                 | D ACCUEIL GENERALE                         |
| Cliquant sur le lien ct-dessous logo ct-dessous Consulter la liste des contacts en région                                                                            |                                                                                                    | rte                                                                                    |                                            |
| • Aprecia                                                                                                    | gionale de Santi<br>à vos que:                                                                                                    | ponses<br>stions sur                                                                   |                                            |
|                                                                                                    | www.pour-le<br>agees.j                                                                                                    | s-personnes-<br>gouv.fr                                                                |                                            |
| CGU - Charte d'utilization - Conf                                                                                                    | ViaTrajectoire Grand Age - Site particulier v 1.12.4                                                                                                    | oire Aux Questions (E.A.Q)                                                             |                                            |
| Coo+ Charte d offisation+ Con                                                                                                    | dentialite - Contacts en region - Conteno inapproprie - r                                                                                                    | oli e Aux Questions (E.A.Q)                                                            |                                            |
| Retrouvez toutes les informations nécess<br>d'hébergement », « Démarches », « Aide                                                                                   | aires à la création de votre doss<br>s sociales »                                                                                                    | ier depuis les on                                                                      | glets « Types                              |
| 2 Accédez à la foire aux questions (FAQ) et                                                                                                    | au formulaire de contact du sup                                                                                                    | port depuis l'on                                                                       | glet « Besoin d'aide »                     |
| 3 Lancez la création de votre dossier <i>(cf. pc</i>                                                                                                    | ragraphe 4 – Créer mon dossier.                                                                                                    | )                                                                                      |                                            |

Accédez à un dossier existant (cf. paragraphe 10 – Créer mon dossier)

Consultez l'annuaire des établissements connectés à ViaTrajectoire (cf. paragraphe 3 – Rechercher un établissement dans l'annuaire)

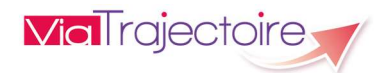

4

5

### 3. RECHERCHER UN ETABLISSEMENT DANS L'ANNUAIRE

Saisissez un code postal ou le nom d'une ville. Attention, vous devez<u>obligatoirement</u> choisir la commune dans le menu déroulant qui vous est proposé. Confirmez en cliquant sur<u>OK</u>.

| D RECHERCHER         | IDF. |
|----------------------|------|
|                      |      |
| code postat do vitte |      |
| 1.6. 196             |      |

Une page listant les établissements s'affiche, vous avez la possibilité d'accéder à la fiche détaillée :

Vous pouvez ensuite affiner votre recherche en sélectionnant des critères de localisation, un (ou des) type(s) d'hébergement, des critères de tarification, etc.

Pour prendre en compte ces critères dans votre recherche cliquez sur «lancer la recherche».

La liste se réduit aux établissements correspondants aux critères choisis.

| TROUVER UNE MAISON                                                                                                    | DE RETRAITE                                     | 8 établissements correspondent à                                                                                          | votre recherche.      | Informations                                                                                                    |
|----------------------------------------------------------------------------------------------------|-------------------------------------------------|----------------------------------------------------------------------------------------------------|-----------------------|----------------------------------------------------------------------------------------------------|
| Critères de localisation                                                                                                    |                                                 | Trier par : Proxin                                                                                                    | nité (vol d'oiseau) 🔻 | Vous êtes actuellement en train de                                                                                                    |
| Code postal - Ville 30<br>Nom Distance Type d'hébergement                                                                                                    | 900 - NIMES  EHPAD C                            | UAI DE LA FONTAINE<br>30000 - NIMES<br>Téléphone 04 66 66 25 45 4<br>Hébergements proposés<br>Permanent avec aide sociale | 0.9km                 | consulter l'annuaire des<br>établissements d'hébergement pour<br>personnes àgées.<br>Les informations disponibles sont<br>renseignées par les établissements |
| Permanent     Accu     Temporaire     Accu     Accu | veil de jour<br>veil de nuit<br>veil séquentiel | Accueil de jour<br>Habilité aide sociale : Oui<br>Habilité APL : Oui<br>Riche détaillée                                   |                       | sous leur unique responsabilité.<br>Les distances sont affichées à vol<br>d'oiseau.                                                                          |
| Abilité aide sociale Indifférent<br>Tarifs<br>Compris entre 0 et 7500 eur                                                                                                    | os par mois                                     | SOLEIADES<br>30900 - NIMES<br>Téléphone 04 66 64 83 51                                                                    | 1.4km                 | établissement que si vous êtes<br>identifié.<br>Pour créer un dossier cliquez ici.                                                                           |
| Caisse réservataire Prestations Confort                                                                                                    | Aucune 🔻                                        | Hébergements proposés<br>Permanent sans alde sociale<br>Temporaire sans alde sociale                                      |                       | Pour vous connecter à votre dossier<br>cliquez ici.                                                                                                    |
| Soins                                                                                                    | the                                             | Habilité aide sociale : Non<br>Habilité APL : Oui<br>Rche détaillée                                                       |                       |                                                                                                    |
|                                                                                                    |                                                 |                                                                                                    |                       |                                                                                                    |

2 CRÉER MON DOSSIER

## 4. CREER MON DOSSIER

Cette page est accessible après avoir cliqué sur « créer mon dossier ».

Elle précise les prérequis (adresse e-mail), les pièces à rassembler (carte vitale, avis d'imposition) et la démarche à suivre.

| Accueil                                                                                                    | Qui sommes-nous ?                                              | Types d'hébergements                                                                                                    | Démarche | es     | Aides sociales                                                                                                    | Dossier médical                                                                                                    |
|----------------------------------------------------------------------------------------------------|----------------------------------------------------------------|----------------------------------------------------------------------------------------------------|----------|--------|----------------------------------------------------------------------------------------------------|----------------------------------------------------------------------------------------------------|
| <ul> <li>PRÉREQUIS</li> <li>Disposer d'une adri<br/>Afin d'être averti d</li> <li>PIÈCES À RASSEME</li> <li>Votre carte vitale</li> <li>Votre avis d'impos</li> </ul> | resse email valide<br>e l'avancement de votre démarche<br>BLER | DÉMARCHE À SUIVRE   Composer son dossier  Rechercher les établissements  Contacter les établissements  Consulter les réponses des établis | ssements | 9<br>9 | A tout moment vous pouvez accé<br>et consulter les réponses à votre<br>Besoin d'aide ? Consultez la Foire<br>il vous manque une pièce justifica<br>Les champs que vous aurez comp | der à votre dossier, le modifie<br>demande<br>• Aux Questions (F.A.Q)<br>ative ? Cliquez sur finir plus tar<br>Jlétés seront sauvegardés. |

Pour débuter la création de votre dossier, cliquez sur « Démarrer ».

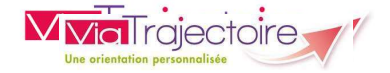

| 2 CRÉER MON DOSSIER                           | Toutes les cases marquées d'une * doivent être remplies<br>(des info- bulles donnent les détails nécessaires). |
|-----------------------------------------------|----------------------------------------------------------------------------------------------------|
| * O Monsieur O Madame                         |                                                                                                    |
| Nom de naissance *                            |                                                                                                    |
|                                               |                                                                                                    |
| Nom d'usage                                   |                                                                                                    |
|                                               |                                                                                                    |
| Prénom *                                      |                                                                                                    |
|                                               |                                                                                                    |
| Date de naissance *                           |                                                                                                    |
| jj/mm/aaaa                                    |                                                                                                    |
| Pays de naissance                             |                                                                                                    |
| FRANCE                                        |                                                                                                    |
| Ville de naissance                            |                                                                                                    |
| Ville                                         |                                                                                                    |
| Adresse actuelle (N°, rue) *                  |                                                                                                    |
| in the second second                          |                                                                                                    |
| Code postal - Ville *                         | Pensez à bien vérifier l'adresse mail saisie, un mail de                                                       |
| Code postal ou ville                          | confirmation vous sera envoyé pour confirmer la création du                                                    |
| Adresse email *                               | dossier.                                                                                                    |
|                                               | A                                                                                                    |
|                                               | Le mot de passe doit contenir au moins 8 caractères, avec                                                      |
| Choisissez un mot de passe *                  | au moins une majuscule, une minuscule et un chiffre                                                            |
|                                               | Exemple : Viatrajectoire1                                                                                      |
| Confirmation du mot de passe *                |                                                                                                    |
|                                               | Quand le mot de passe a été confirmé, cliquez sur le bouton                                                    |
|                                               | « Valider et passer à l'étape suivante » (ou sur le bouton                                                     |
| VALIDER ET PASSER À L'ÉTAPE SUIVANTE ANNUL FR | « Annuler » si vous avez fait une erreur                                                                       |
|                                               |                                                                                                    |
|                                               | e                                                                                                    |
|                                               |                                                                                                    |

Vous devez ensuite prendre connaissance de la charte d'utilisation de ViaTrajectoire, et l'accepter en cliquant sur « J'accepte la charte ».

Cette charte présente les droits et les devoirs des utilisateurs (grand public et professionnels) amenés à utiliser ViaTrajectoire.

| Charte                                                                                                    |
|----------------------------------------------------------------------------------------------------|
| Charte des usagers de l'espace « Particulier » de<br>/iaTrajectoire                                                                                                    |
| . PRÉSENTATION DE VIATRAJECTOIRE                                                                                                    |
| 1. LE SITE VIATRAJECTOIRE                                                                                                    |
| laTrajectoire est un site Internet qui propose une aide à l'orientation des patients en structures sanitaires ou des usagers en structures<br>nédico-sociales pour personnes âgées ou en situation de handicap.                                                                                                    |
| e site est le fruit d'une coopération entre l'ensemble des acteurs du secteur sanitaire et du secteur médico-social, en lien étroit avec<br>s Agences Régionales de Santé, les Conseils Départementaux, les Maisons Départementales des Personnes Handicapées (MDPH) des<br>égions impliquées dans le project, et la Casse Nationale de Solidairté pour l'Autonomie. |
| JACCEPTE LA CHARTE ANNULER                                                                                                    |

Information : Vous pouvez retrouver cette charte à tout moment lors de votre navigation sur le site de ViaTrajectoire, dans le bandeau gris en bas de l'ensemble des pages du site.

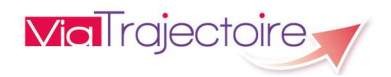

#### Il faut à présent valider votre adresse e-mail.

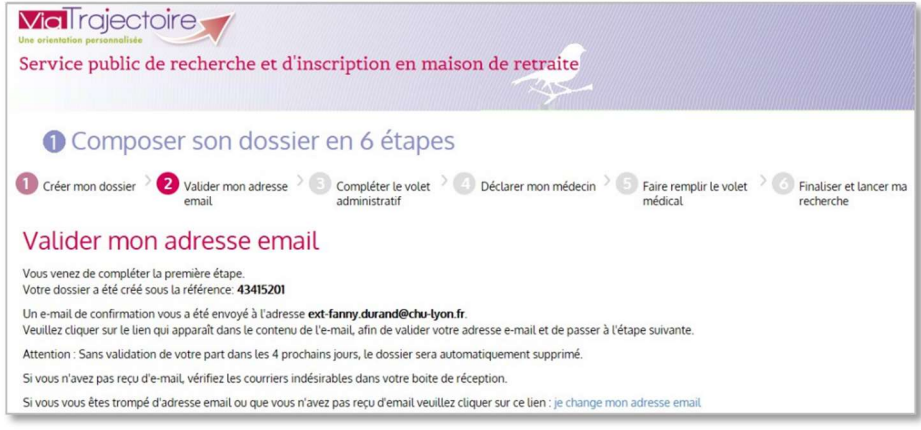

Important : Si vous vous êtes trompé en renseignant votre adresse mail, vous avez la possibilité de la modifier directement depuis ViaTrajectoire en cliquant sur « je change mon adresse mail ».

Un mail, en provenance de <u>no reply.trajectoire@sante-ra.fr</u> vous est instantanément envoyé sur l'adresse mail renseignée précédemment.

Rendez-vous sur votre boite de messagerie, et cliquez sur le mail pour l'ouvrir, puis cliquez sur le lien transmis :

Madame, Monsieur

Vous venez de créer le dossier de demande d'hébergement n°43414204 dans ViaTrajectoire. Afin de valider la création de celui-ci, merci de bien vouloir cliquer sur le lien ci-dessous (ou le recopier dans votre navigateur) **dans un délai de 4 jours**. Passé ce délai, le dossier sera automatiquement annulé. <u>https://VTformation.sante-ra.fr/GrandAge/Pages/Connexion/AccesDirect.aspx?key=9d7c05d2-1b2a-4c61-8990-ca495d280eea&type=mail</u> Si vous gérez le dossier pour l'usager, vous recevez ce mail en son nom. En vous remerciant pour votre confiance, L'équipe ViaTrajectoire

[Ce message est généré automatiquement par le logiciel ViaTrajectoire PA Formation, veuillez ne pas y répondre.]

Important : L'envoi du mail de validation est automatique et instantané : si vous ne le voyez pas apparaitre dans votre boite de réception, pensez à vérifier dans votre courrier indésirable (ou spams).

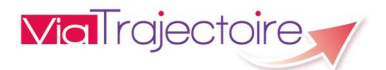

### L'adresse mail est alors validée :

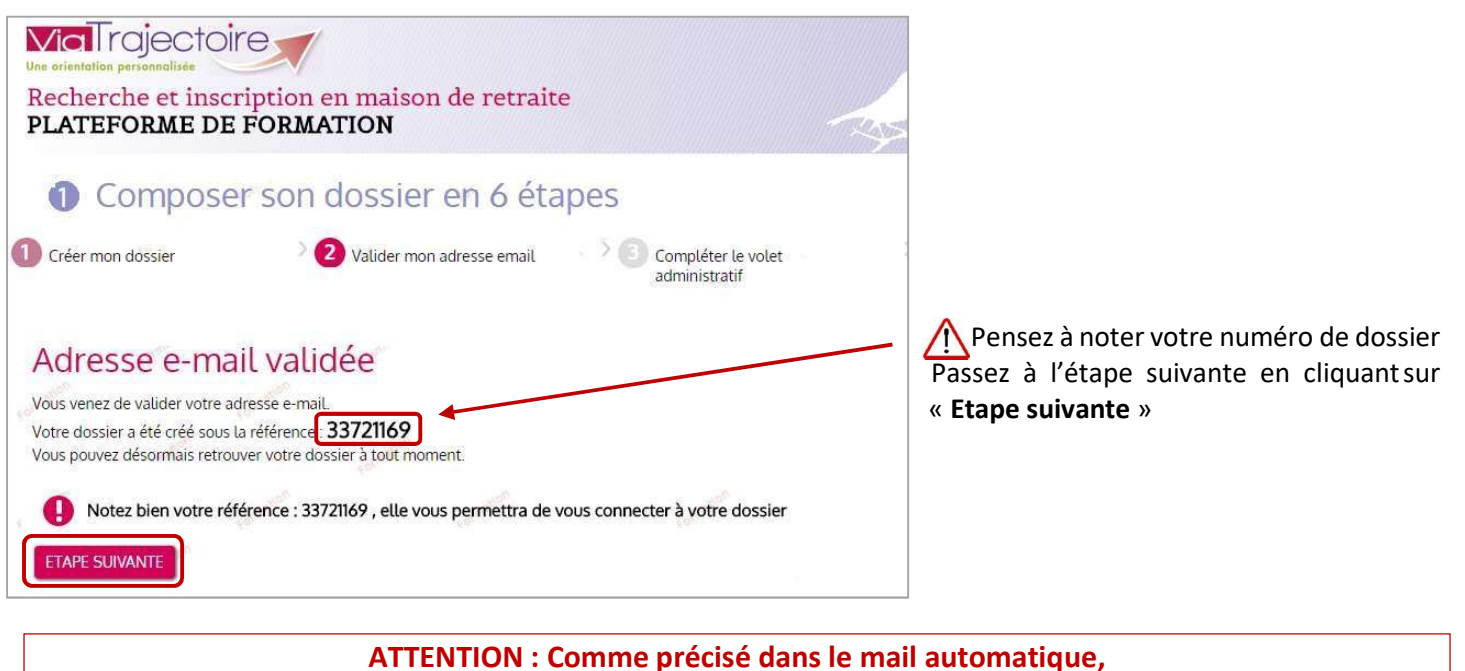

<u>si votre adresse mail n'est pas validée dans les 4 jours</u>, le dossier que vous venez de créer sera annulé automatiquement par l'application, et ne sera plus accessible ! Il faudra alors en recréer un nouveau.

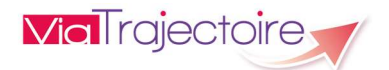

## 5. <u>REMPLIR LE VOLET ADMINISTRATIF</u>

Les champs marqués d'une \* sont obligatoires

| Volet administratif                                                                     |                                                                       | Les informations saisies                      |
|-----------------------------------------------------------------------------------------|-----------------------------------------------------------------------|-----------------------------------------------|
| Etat civil de la personne concernée                                                     |                                                                       | précédemment lors de la création du           |
| Civilité *                                                                              | Monsieur     Madame                                                   | dossier sont récupérées (état civil et        |
| Nom de naissance                                                                        | DUPONT                                                                | coordonnées).                                 |
| Nom d'usage                                                                             |                                                                       | ,                                             |
| Prénom principal                                                                        | NOEL                                                                  |                                               |
| Autres prénoms                                                                          |                                                                       | Les autres champs peuvent etre                |
| Date de naissance                                                                       | 12/04/1928                                                            | complétés                                     |
| Pays de naissance                                                                       | FRANCE                                                                |                                               |
| Ville de naissance                                                                      | Ville                                                                 |                                               |
| N° de sécurité sociale                                                                  |                                                                       |                                               |
| Coordonnées actuelles                                                                   |                                                                       | -                                             |
| N° Voie rue boulevard                                                                   | Rue Becquerel                                                         |                                               |
| Code postal - Ville                                                                     | 34000 - MONTPELLIER                                                   |                                               |
| Téléphone fixe                                                                          | 04 00 00 00 00                                                        |                                               |
| Téléphone portable                                                                      |                                                                       |                                               |
| Adresse email                                                                           | fannv.durand@chu-nimes.fr                                             | Si la personne concernée ne peut              |
|                                                                                         |                                                                       | Inas ôtro contactéo directoment il faut       |
| Situation familiale                                                                     |                                                                       | pas etre contactee directement, <u>in aut</u> |
|                                                                                         | Célibataire     Vit maritalement     Pacsé(e)     Marié(e)            | ajouter les coordonnées d'une                 |
| Statut marital                                                                          | Séparé(e) Veuf(ve) Divorcé(e)                                         | <u>personne à contacter</u> pour le suivi du  |
| Nombre d'enfants                                                                        |                                                                       | dossier.                                      |
| Mesure de protection juridique                                                          | Oui 🔎 Non 🔍 Demande en cours                                          | Cliquez sur « Ajouter » pour entrer les       |
| Personnes à contacter, représentant légal et per                                        | sonne de confiance                                                    | coordonnées d'une personne à                  |
| Au sujet de la demande, la personne concernée doit elle être contactée<br>directement ? | Oui  Non                                                              | contacter, ou d'une personne de               |
| Une personne de confiance a-elle été désignée par la personne concernée ?               | • Oui • Non                                                           |                                               |
| Ajouter un contact                                                                      | Ajouter                                                               |                                               |
|                                                                                         | une personnel la contacter au sujet du dossier l'doit être renseighée |                                               |

### Ajouter une personne de confiance et/ou une personne à contacter

Après avoir cliqué sur « Ajouter » (cf. ci-dessus), la fenêtre suivante s'ouvre :

| Contact                                                                                                    | ×                                                                             |                                                                                        |
|----------------------------------------------------------------------------------------------------|-------------------------------------------------------------------------------|----------------------------------------------------------------------------------------|
| Les champs marqués d'un * sont obligatoires<br>* Ce contact sera :<br>I La personne à contacter au sujet du dossier<br>La personne de confiance choisie par la personr | ne concernée 🚱                                                                | Le contact renseigné peut être la personne à contacter et/ou la personne de confiance. |
| Identité                                                                                                    | Adresse                                                                       |                                                                                        |
| *  Monsieur Madame Nom de naissance                                                                                                    | N° Voie, rue, boulevard<br>Rue des astronautes                                |                                                                                        |
| DUPOND                                                                                                    | Code portal                                                                   |                                                                                        |
| Nom d'usage                                                                                                    | 69008                                                                         |                                                                                        |
|                                                                                                    | Ville                                                                         |                                                                                        |
| Prénom(s) *                                                                                                    | Lyon                                                                          | Cliquez sur « Aiouter le contact » pour                                                |
| Paul<br>Date de naissance                                                                                                    | * Vous devez saisir au moins un numéro de téléphone ou mail<br>Téléphone fixe | enregistrer.                                                                           |
| 25/12/1958                                                                                                    | 04 11 22 33 44                                                                |                                                                                        |
| Lien de parenté ou nom de l'organisme tutélaire                                                                                                    | Téléphone portable                                                            |                                                                                        |
|                                                                                                    | Adresse email                                                                 |                                                                                        |
|                                                                                                    | Ajouter le contact Annuler                                                    |                                                                                        |
|                                                                                                    |                                                                               |                                                                                        |

| Pensions de retraite                                                                                                    |                                                     |                                           |                                                                                            | €/mois                            |
|----------------------------------------------------------------------------------------------------|-----------------------------------------------------|-------------------------------------------|--------------------------------------------------------------------------------------------|-----------------------------------|
| Autres revenus (ex. fonciers)                                                                                                    |                                                     |                                           |                                                                                            | €/mois                            |
| Comment la personne concernée pense-t-elle financer ses frais de<br>séjour ?                                                                                                    | Seule                                               | Ave                                       | c l'aide d'un ou plusieurs tiers                                                           |                                   |
| Aide sociale à l'hébergement                                                                                                    | 🔍 Oui                                               | Non                                       | Demande en cours / envisagée                                                               |                                   |
| Allocation logement (APL/ALS)                                                                                                    | Oui O                                               | O Non                                     | Demande en cours / envisagée                                                               |                                   |
| Allocation personnalisée à l'autonomie (APA)                                                                                                    | Oui O                                               | Non                                       | Demande en cours / envisagée                                                               |                                   |
| Prestation de compensation du handicap / Allocation compensatrice<br>pour tierce personne                                                                                                    | Oui.                                                | Non                                       |                                                                                            |                                   |
| Pièces utiles à joindre au dossier<br>• Votre dernier avis d'imposition ou de non imposition<br>• Vos justificatifs des pensions<br>Vous pouvez aussi ajouter tout autre document que vous jugez utile au                                                                                                    | dossier.                                            |                                           |                                                                                            |                                   |
| Pièces utiles à joindre au dossier  Votre dernier avis d'imposition ou de non imposition Vos justificatifs des pensions Vous pouvez aussi ajouter tout autre document que vous jugez utile au Attention, il est illégal de transmettre des documents comportat transmises de façon sécurisée entre professionnels médicaux (d Les pièces jointes sont visibles par l'ensemble des intervenants | dossier.<br>nt des info<br>e préféren<br>ayant accè | rmations o<br>ice en ligni<br>es au dossi | Je nature médicale dans ce cadre. Ces do<br>par connexion sécurisée ou sous pli con<br>er. | nnées doivent être<br>fidentiel). |

Le remplissage des aspects financiers n'est pas obligatoire mais permet d'indiquer le reste à charge lors du choix de l'établissement.

En cliquant sur « Ajouter une pièce jointe », vous pouvez rechercher le document que vous souhaitez ajouter, dans les fichiers présents dans votre ordinateur.

Vous pouvez ajouter des commentaires en bas de page, n'hésitez pas à indiquer tout ce qui vous semble utile. N'indiquez pas d'informations médicales : le dossier médical doit être rempli par votre médecin traitant dans l'étape suivante.

Pensez à enregistrer.

Vous pouvez choisir de continuer ultérieurement (enregistrement des informations déjà saisies), ou de passer à la suite en cliquant sur « ETAPE SUIVANTE »).

| ETAPE SUIVANTE                                       | FINIR PLUS TARD                             | ENREGISTRER MAINTENANT                                                                                                    |
|------------------------------------------------------|---------------------------------------------|----------------------------------------------------------------------------------------------------|
| The summer of the summer of the second second second | The second state of the second state second | 1. A traditional sector and a strategy of the strategy of the strategy of t |

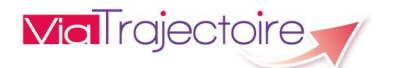

## 6. DECLARER MON MEDECIN TRAITANT

Seul un médecin est habilité à remplir le volet médical de votre dossier, et ces informations ne sont pas accessibles depuis votre espace « particuliers » dans ViaTrajectoire.

Si le dossier a été initié au préalable par un professionnel qui vous accompagnait à l'hôpital (par exemple), il se peut que ces informations soient déjà saisies.

Si vous avez créé votre dossier, il faut déclarer un médecin traitant, en le sélectionnant dans la liste des médecins (liste de l'ASIP Santé - Agence des Systèmes d'Information Partagée de Santé). Il sera alors habilité à remplir le volet médical et le volet autonomie de votre dossier.

Nota : il ne s'agit pas de la notion de médecin traitant au sens « Assurance maladie » du terme. Il peut également s'agir d'un spécialiste qui vous accompagne régulièrement par exemple.

Pour déclarer votre médecin traitant, cliquez sur « Déclarer mon médecin traitant ».

/! Si vous remplissez la demande pour un parent, c'est le médecin de votre parent qu'il faut déclarer.

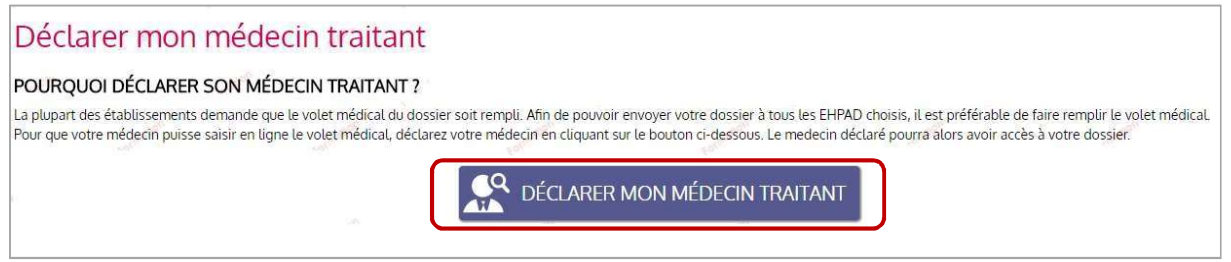

Il suffit de taper le nom du médecin (et éventuellement le code postal), puis de cliquer sur « Rechercher » pour faire apparaître le nom de votre médecin :

- Si plusieurs médecins correspondent à vos critères de recherche, vous pouvez affiner votre recherche (en renseignant le prénom par exemple).
- Si au contraire aucun résultat n'apparait, supprimez un des critères, ou assurez-vous de l'orthographe du  $\geq$ nom.

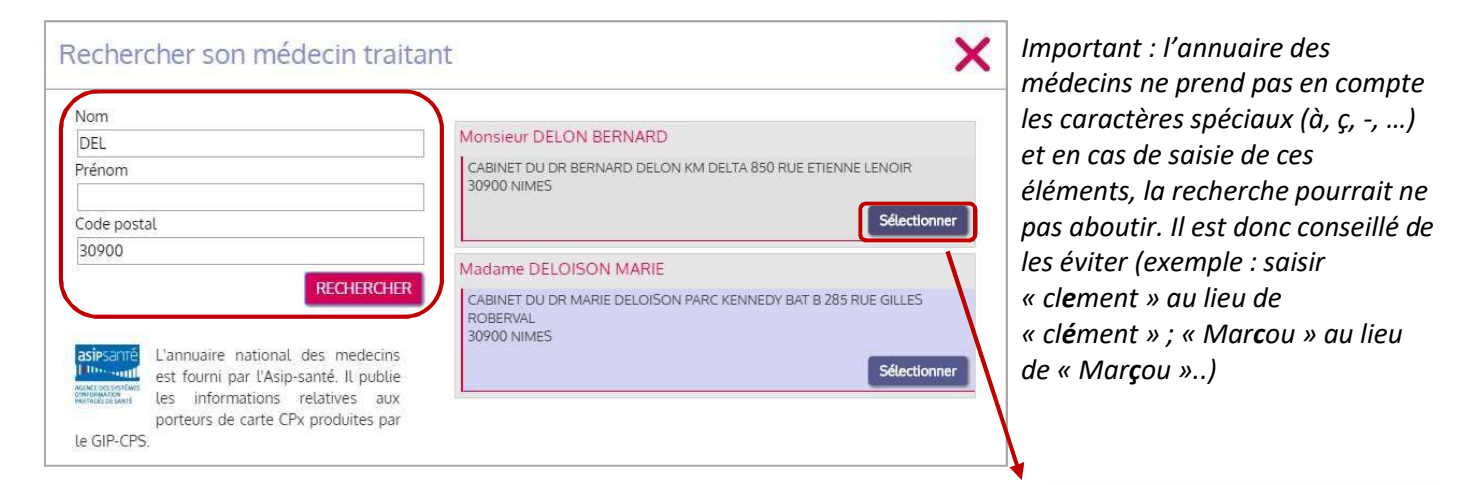

Nota : il est possible de

traitant à tout moment

modifier le nom du médecin

Vous pouvez sélectionner votre médecin traitant en cliquant sur « Sélectionner ».

Médecin traitant Monsieur BERNARD DELON CABINET DU DR BERNARD DELON KM DELTA 850 RUE **ETIENNE LENOIR** 30900 NIMES

Modifier mon médecin traitant

 $( \circ$ 

![](_page_11_Picture_16.jpeg)

#### Le remplissage de votre dossier doit se faire lors d'une consultation avec votre médecin.

Vous pouvez imprimer un document explicatif à lui transmettre s'il ne connait encore pas ViaTrajectoire, en cliquant sur

« Télécharger les instructions »

| Faire remplir son volet médical                                                                                               |
|----------------------------------------------------------------------------------------------------|
| ETAT DE VOTRE VOLET MÉDICAL                                                                                                   |
| 🛕 La partie médicale n'a pas été saisie par votre médecin.                                                                    |
| 🛕 La partie autonomie n'a pas été saisie par votre médecin.                                                                   |
| DÉMARCHE À SUIVRE                                                                                                    |
| 1 Prenez rendez-vous auprès de votre médecin traitant afin qu'il puisse remplir votre dossier médical.                        |
| 2 Lors de votre rendez-vous, demandez lui de remplir la partie médicale et la partie autonomie de votre dossier               |
| IMPRIMER LES INSTRUCTIONS POUR VOTRE MÉDECIN                                                                                  |
| Si votre médecin ne connait pas encore ViaTrajectoire, imprimez les instructions qu'il doit suivre pour remplir votre dossier |
| ETAPE PRÉCEDENTE ETAPE SUIVANTE                                                                                               |

![](_page_12_Picture_6.jpeg)

## 7. FINALISER MON DOSSIER ET RECHERCHER LES ETABLISSEMENTS

Pour finaliser le dossier, vous devez le signer électroniquement : pour ce faire, indiquez si vous êtes le <u>futur résident</u>, ou un accompagnant, et cliquez sur « **Valider et lancer la recherche des établissements** ». Si vous souhaitez modifier des informations, vous pouvez cliquer sur « Etape précédente ».

| Vous êtes s                                                            | ur le point de terminer votre inscription                                                                                 |
|------------------------------------------------------------------------|----------------------------------------------------------------------------------------------------|
| La personne ayant rempli                                               | le dossier est :                                                                                                    |
| <ul> <li>le futur résident</li> <li>le représentant du futu</li> </ul> | rr résident agissant en sa qualité de Tuteur / curateur / Membre de la famille                                            |
| certifie sur l'honneur l'exa<br>Cochez l'une des deux pro              | actitude des renseignements figurant ci-joint.<br>Opositions pour signer electroniquement l'exactitude des renseignements |
| ETAPE PRÉCEDENTE                                                       | VALIDER ET LANCER LA RECHERCHE DES ÉTABLISSEMENTS                                                                         |

Vous pouvez commencer à rechercher des **établissements même si votre médecin** <u>n'a pas encore rempli</u> le dossier **médical**, ni la grille d'autonomie : vous pourrez effectuer une sélection des établissements, mais l'envoi ne sera possible que lorsque ces informations auront été complété par le médecin. Il faudra alors revenir dans votre dossier et effectuer l'envoi.

### **RECHERCHER DES ETABLISSEMENTS**

préférences puis cliquez sur

« Lancer la recherche »

Via I rajectoire

![](_page_13_Picture_7.jpeg)

auguel transmettre

votre dossier

![](_page_14_Picture_2.jpeg)

Vous pouvez sélectionner les établissements que vous souhaitez contacter un par un. Pour continuer d'ajouter des établissements cliquez sur « **Continuer la sélection**».

Lorsque vous avez sélectionné le dernier établissement souhaité, cliquez sur « **Contacter les** établissements »

Tant que le volet médical et le volet autonomie ne sont pas remplis par votre médecin traitant, le dossier ne peut pas être envoyé aux établissements.

| EHPAD LES GLYCI | NES                                                                     | 140                                     | n envoyee |
|-----------------|-------------------------------------------------------------------------|-----------------------------------------|-----------|
|                 | Etablissement                                                           | Demande                                 |           |
|                 | Lieu 34000 - MONTPELLIER<br>Téléphone 04 67 61 10 60<br>Fiche détaillée | Sélectionné le 02/08/2016 par vous-même |           |
| Détails         |                                                                         | Volet médical non validé Désélec        | tionner   |

![](_page_14_Picture_7.jpeg)

### 8. ENVOYER UNE/DES DEMANDE(S) AUX ETABLISSEMENTS DE MON CHOIX

Lorsque le volet médical et le volet autonomie sont validés, vous avez la possibilité d'envoyer votre demande aux établissements sélectionnés.

Nota : si vous vous êtes déconnecté avant d'envoyer votre demande (en attendant que votre médecin remplisse le volet médical par exemple), il suffit de vous reconnecter depuis la page d'accueil, avec le numéro de dossier et le mot de passe que vous aviez choisi (cf. p.3).

Vous retrouvez l'ensemble des établissements déjà sélectionnés dans l'onglet « **Contacter les établissements** ». Vous pouvez également ajouter d'autres établissements à votre sélection en vous rendant sur l'onglet « **Présélectionner les établissements** ».

| Ine orientation personnalisée<br>Service public de | recherche et d'insc  | ription en maison de retraite             | 2                                            | Mon dossier                                       | D FANNY<br>nº43414204<br>aramètres <u>Déconnection</u><br>A A. |
|----------------------------------------------------|----------------------|-------------------------------------------|----------------------------------------------|---------------------------------------------------|----------------------------------------------------------------|
| Accueil                                            | Qui sommes-          | nous ? Types d'hébergements               | Démarches                                    | Aides sociales                                    | Besoin d'aide?                                                 |
| Mes informations                                   | Mon médecin traitant | Validation du volet médical Rechercher le | s établissements Contacter les établisseme   | ents Consulter les réponses en ligne              | Historique des actions                                         |
| Dernière actualisation du do                       | ossier : 06/04/2020. |                                           |                                              |                                                   |                                                                |
| G Heener                                           | cher tes ctubils     | Joerneries                                |                                              |                                                   |                                                                |
| CRITERES DE                                        | RECHERCHE            |                                           | 3 établissements correspo<br>Trier par : Pro | ndent à votre recherche.<br>ximité (vol d'oiseau) | ssements sélectionnés                                          |

Pour envoyer une demande à un des établissements sélectionnés, cliquer sur « **Envoyer la demande** » depuis la ligne de chaque établissement, saisissez le type d'hébergement l'urgence de la demande dans la fenêtre qui apparait. Vous pouvez également saisir un commentaire.

| EHPAD LA FARIGO | ULE                                                        |                          |                                     | Non envoyée    |
|-----------------|------------------------------------------------------------|--------------------------|-------------------------------------|----------------|
| Etablissement   |                                                            | Der                      | nande                               |                |
|                 | Lieu 34160 - CASTF<br>Téléphone 04 67 8<br>Fiche détaillée | RIES Séle<br>7 73 00     | ctionné le 03/08/2016 par vous-même | 3              |
| Détails         |                                                            | Envover la der           | Envoyer la demande                  | Désélectionner |
|                 |                                                            | Choisir un type d'h      | ébergement                          |                |
|                 |                                                            | Type d'hébergement       | Hébergement permanent               | -              |
|                 |                                                            | Urgence de la demande    | Immédiat                            |                |
|                 |                                                            | Commentaire (facultatif) | Envoyer la demande Retour           |                |
|                 |                                                            |                          |                                     |                |

L'envoi des demandes se fait<u>établissement par établissement</u> : il faut répéter l'opération précédente pour chaque établissement que vous souhaitez contacter.

![](_page_15_Picture_10.jpeg)

## 9. CONSULTER LES REPONSES DES ETABLISSEMENTS

Un mail automatique vous est envoyé dès qu'un établissement a répondu à votre dossier de demande d'admission. Vous pouvez cliquer sur le lien directement dans le mail pour consulter sa réponse.

Vous pouvez également visualiser les réponses des établissements en cliquant sur l'onglet « **Consulter les réponses** en ligne », lorsque vous êtes connecté à votre dossier ViaTrajectoire.

![](_page_16_Picture_5.jpeg)

L'encart de gauche récapitule l'état des différentes demandes : le nombre de <u>réponses obtenues</u>, le nombre de demandes positionnées sur <u>liste d'attente</u>, et le nombre de <u>demandes envoyées et toujours sans réponse</u>. Vous pouvez aussi visualiser la validation du volet médical par votre médecin traitant.

Les établissements médico-sociaux auxquels vous avez envoyé votre demande ont plusieurs possibilités de réponse :

#### 1. <u>Refuser votre demande</u>

![](_page_16_Picture_9.jpeg)

Lorsque votre demande est **refusée** par un établissement, vous pouvez visualiser le motif du refus et l'éventuel commentaire apporté par la structure.

![](_page_16_Picture_11.jpeg)

#### 2. Mettre votre demande sur liste d'attente

| EHPAD LA FARIGO | DULE                                                                                  |                                                                                                    | Liste d'attente    |
|-----------------|---------------------------------------------------------------------------------------|----------------------------------------------------------------------------------------------------|--------------------|
|                 | Etablissement<br>Lieu 34160 - CASTRIES<br>Téléphone 04 67 87 73 00<br>Fiche détaillée | Demande<br>Sélectionné le 03/08/2016 par vous-même<br>Envoyée le 03/08/2016<br>Hébergement permanent<br>Immédiat |                    |
| Détails         |                                                                                       |                                                                                                    | Innuler la demande |

### 3. <u>Vous proposer une admission</u>

Lorsqu'un établissement vous propose une admission, un mail vous est envoyé pour vous informer, et vous inviter à répondre à la proposition d'admission.

| EHPAD LA FARIGO                                                                                                    | OULE<br>Etablissement<br>Lieu 34160 - CASTRIES<br>Téléphone 04 67 87 73 00<br>Fiche détaillée                                                                                                    | Demande<br>Sélectionné le 03/08/2016 par vous-mên<br>Envoyée le 03/08/2016<br>Date d'entrée proposée: 01/09/2016<br>Hébergement permanent<br>Immédiat | Admission proposée<br>ne<br>ton Annuter ta demande                                                                |
|----------------------------------------------------------------------------------------------------|----------------------------------------------------------------------------------------------------|----------------------------------------------------------------------------------------------------|----------------------------------------------------------------------------------------------------|
|                                                                                                    | Admission                                                                                                    |                                                                                                    | ×                                                                                                    |
|                                                                                                    | Résumé de votre demande<br>Envoyée le : 26/03<br>Type d'hébergement demandé : Héber<br>Délai souhaité : Dans l<br>Réponse de l'établissement                                                                                     | 3/2020<br>rgement permanent<br>les 6 mois                                                                                                    |                                                                                                    |
|                                                                                                    | Choisir une action                                                                                                    | Refuser la proposition     Retour                                                                                                    |                                                                                                    |
| Admission                                                                                                    | × ×                                                                                                    | Admission                                                                                                    | ×                                                                                                    |
| Résumé de votre demande                                                                                                    |                                                                                                    | Résumé de votre d                                                                                                    | emande                                                                                                    |
| Envoyée le : 26/03/2020<br>Type d'hébergement demandé : Hébergemen<br>Délai souhaité : Dans les 6 m<br>Réponse de l'établissement                                                                                                    | nt permanent<br>iois                                                                                                    | Envoy<br>Type d'hébergement dem<br>Délai sou<br>Réponse de l'établi                                                                                   | rée le : <b>26/03/2020</b><br>landé : <b>Hébergement permanent</b><br>lhaité : <b>Dans les 6 mois</b><br>issement |
| Date d'entrée proposée : 12/04/2020<br>Choisir une action                                                                                                    |                                                                                                    | Date d'entrée prop                                                                                                    | Josée : 12/04/2020                                                                                                |
| Accepter la proposition                                                                                                    | ORefuser la proposition                                                                                                    |                                                                                                    | oposition  Refuser la proposition                                                                                 |
| Commentaire (facultatif) :<br>En acceptant cette proposition d'admission, vo<br>conserver actives les autres demandes d'héber<br>Veuillez cocher dans la liste suivante les demar<br>Hébergement permanent<br>EHPAD CH ST BONNET LE CHATEAU - S<br>USLD HOPITAL DE FOURVIERE - Statut<br>Accepter la proposition | us avez la possibilité d'annuler ou de<br>gement associés à votre dossier.<br>ndes que vous souhaitez conserver actives.<br>Statut : Refusé - Urgence : Dans les 6 mois<br>: Envové - Urgence : Dans les 6 mois<br>sition Retour | Commentaire (facultatif                                                                                                    |                                                                                                    |
| En acceptant la proposition, v<br>maintenir actives les demand                                                                                                    | es faites auprès d'autres                                                                                                    | En cas de refus.                                                                                                    | vous devez indiquer le motif de votre                                                                             |

En cas de refus, vous devez indiquer le motif de votre refus, puis cliquer sur « Refuser la proposition ».

établissements. Vous validez en cliquant sur « Accepter la proposition ». Un mail de confirmation vous sera envoyé.

![](_page_17_Picture_10.jpeg)

## 10. ACCEDER A UN DOSSIER EXISTANT DANS VIATRAJECTOIRE

Il se peut qu'un professionnel de santé (d'un établissement hospitalier par exemple) ait déjà initié un dossier de demande d'admission en établissement d'accueil pour personne âgée pour vous ou l'un de vos proches. Dans ce cas, il doit vous avoir transmis le numéro de dossier, et le mot de passe qui vous permettra de vous connecter la première fois. A la première connexion, vous devrez :

- 1. Lire et accepter la charte d'utilisation de ViaTrajectoire.
- 2. Choisir un nouveau mot de passe
- 3. Renseigner une adresse mail pour recevoir les informations concernant le dossier (mise à jour, réponses des établissements contactés...)
- 4. Valider l'adresse mail, en cliquant sur le lien contenu dans le mail qui vous aura été envoyé.

Une fois connecté à votre dossier, vous pourrez modifier les informations administratives, consulter les réponses des établissements déjà contactés, en contacter d'autres, modifier ou saisir le nom de votre médecin traitant...

![](_page_18_Picture_9.jpeg)

### 11. MAINTENIR ET ACTUALISER MON DOSSIER VIATRAJECTOIRE

Le dossier ViaTrajectoire est modifiable à tout moment : à l'enregistrement les modifications sont transmises directement aux établissements déjà contactés.

Une **procédure de maintien d'un dossier ViaTrajectoire** est mise en place pour assurer la mise à jour des dossiers créés et la suppression des dossiers non-utilisés :

### 1 Relance automatique

Un **mail automatique de relance** est envoyé si le dossier n'a pas été mis à jour depuis **plus de 180 jours** (6 mois). Après réception de ce mail invitant à se connecter au dossier ViaTrajectoire, il vous sera demandé si vous souhaitez maintenir le dossier actif, et l'actualiser :

| Actualisation du dossier                                                                                                    | ×      |
|----------------------------------------------------------------------------------------------------|--------|
| Votre dossier de demande d'admission en EHPAD n° <b>34415163</b> n'a pas été modifié depuis le <b>17/10/2016.</b><br>si vous souhaitez maintenir votre dossier et les demandes en cours, pensez à actualiser les données contenues dans les différents v | olets. |
| Sans action de votre part, le dossier et les demandes en attente de réponse seront automatiquement annulées le 20/05/2017.                                                                                                    |        |
| Maintenir et actualiser mon dossier Annuler mon dossier Retour                                                                                                    |        |

### 2 Annulation des demandes

Si vous ne vous connectez pas à votre dossier dans les 30 jours suivant le mail de relance automatique, les demandes formulées auprès des EHPAD seront **annulées** : le dossier est toujours accessible et modifiable, mais il faudra de nouveau contacter les établissements, qui ne verront plus votre demande. Vous recevrez un nouveau mail 3 jours avant l'annulation des demandes.

### ③Archivage du dossier

Enfin, si aucune modification n'a été effectuée malgré les relances, le dossier sera **archivé** 270 jours (9 mois) après l'annulation des demandes.

Attention, après l'archivage, le dossier n'est alors plus accessible.

Exemple d'un dossier modifié pour la dernière fois le 13 Aout 2019 :

- → Relance par mail le 09 Février 2020 (Date de dernière modification + 180 jours)
- $\rightarrow$  Annulation des demandes le 11 mars 2020 (Date de relance + 30 jours)
- → Archivage du dossier le 6 décembre 2020 (Date de l'annulation + 270 jours)

![](_page_19_Picture_17.jpeg)